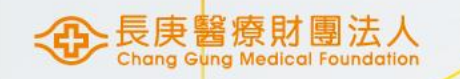

# HIS合約品項請購及訂購變更

醫研部 蘇琬婷 2023/07/10

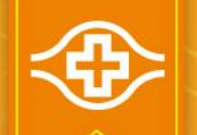

## 依據【長庚醫學研究計畫作業管理辦法】

#### ■第十章設備、材料請購及領用:

#### ✓10.1 請購時機

研究計畫核准後,計畫主持人依核定之設備及材料項目內容,並應衡量採購作業所需期間,儘早提 出請購及完成領料作業。考量研究購置設備請購期間較長,為免購入日已逾計畫結束日,應於計畫 結束日之半年前即提出設備請購,另,應於計畫結束日之兩個月前提出耗材請購。

### ✓10.2 請購作業流程、請購核決權限以及請購作業變更

1.長庚醫學研究計畫所需耗材屬院內供應常備材料可逕向資材領用免開請購單; 院內未設常備但屬 合約材料,應以HIS「研究計畫合約材料請購輸入(覆核)」螢幕辦理請購程序(詳細作業另參考「研 究計畫材料合約請採購、收料電腦作業說明」);院內未設常備且屬非合約材料,應以MIS「非常備 請購輸入」螢幕辦理請購程序,其餘相關作業悉依本院「資材管理規則」辦理。

2. 屬科技部、國衛院、衛福部、跨部會等院外研究計畫,請購方式比照長庚醫學研究計畫辦理。

#### ✓10.3設備、材料領用

1. 請購設備、材料人員需於到貨前申請HIS電腦作業系統帳號、密碼及權限, 俾能配合領料及檢驗 作業。

2. 設備、材料領用作業悉依本院「資材管理規則」及「材料倉儲管理作業辦法」辦理。

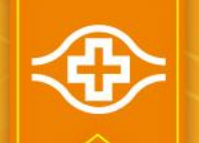

依據【研究計畫材料合約請採購、收料電腦作業說明】

#### ■研究計畫材料合約請採購、收料電腦作業流程:

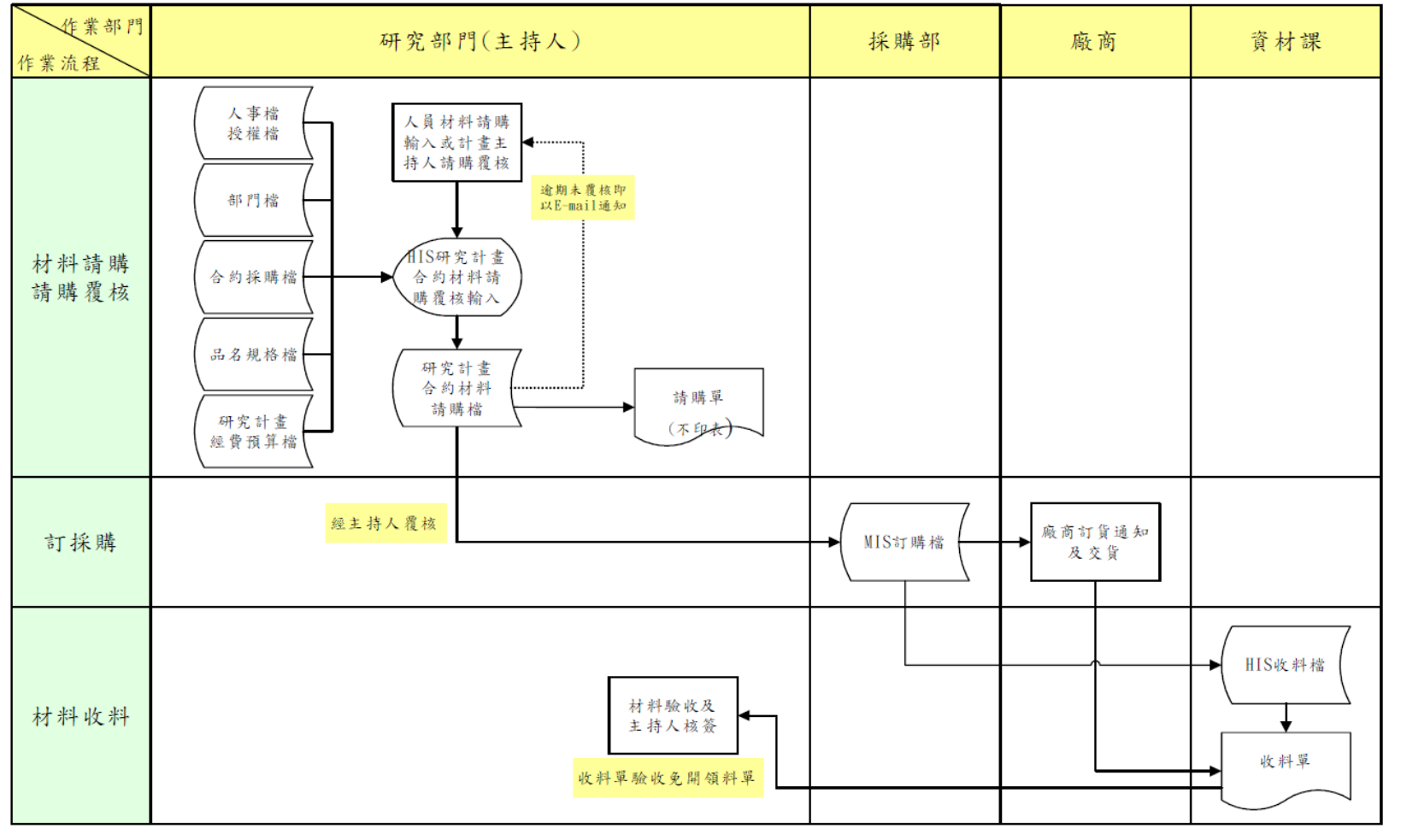

2 - 1

研究計畫材料合約請採購、收料電腦作業說明

2022年05月11日第6次修訂

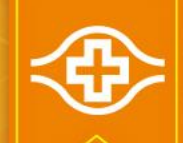

## HIS合約品項請購(1/6)

### ■登入HIS/資材倉儲供應系統

| 長康紀念醫院醫療資訊系統                                               | 長庚紀念醫院醫療資訊系統                                                                                                    | *                     |  |
|------------------------------------------------------------|----------------------------------------------------------------------------------------------------|-----------------------|--|
|                                                            | ➡ 我的最愛 臨床診斷(0) 醫療輔助(0) 醫療 華務(0) 一般                                                                                                    | 行政(8) 研究行政(0) 系統管理(0) |  |
|                                                            |                                                                                                    | 人事作業                  |  |
|                                                            | 考勤         安全衛生作業         6         6         6         6         6         6         6         6         6         6         6         6         6         7         6         7         6         7         7         7         7         7         7         7         7         7         7         7         7         7         7         7         7         7         7         7         7         7         7         7         7         7         7         7         7         7         7         7         7         7         7         7         7         7         7         7         7         7         7         7         7         7         7         7         7         7         7         7         7         7         7         7         7         7         7         7         7         7         7         7         7         7         7         7         7         7         7         7         7         7         7         7         7         7         7         7         7         7         7         7         7         7 <th 7<="" td=""><td></td></th> | <td></td>             |  |
| ● ● ● ● ● ● ● ● ● ● ● ● ● ● ● ● ● ● ●                      |                                                                                                    | 資材倉儲供應系統 ╋            |  |
| ◆ 林□                                                       |                                                                                                    |                       |  |
| <ul> <li>(1) (1) (1) (1) (1) (1) (1) (1) (1) (1)</li></ul> |                                                                                                    | <br>◎ ○ ○ ○ ↓ 出納      |  |
|                                                            |                                                                                                    | 1                     |  |

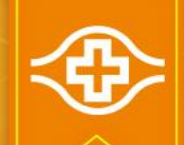

## HIS合約品項請購(2/6)

## ■登入HIS/資材倉儲供應系統/存管/16.研究計畫合約材料請購

| 令 <i>長庚 H/S</i>                                   | 長庚行動倉儲 595 輸入 ▼ 596 查詢 ▼ 597 材料倉儲情況查請   | 詢 ▼ 598 其他 ▼ 10 8 8 0 9 小姐, 您好 ▼ 30 0 0 0 0 0 0 0 0 0 0 0 0 0 0 0 0 0                                                                                                     |
|---------------------------------------------------|-----------------------------------------|----------------------------------------------------------------------------------------------------|
| 容                                                 | <b>た</b> たて<br>690 G44H 存量管制作業 <b>€</b> | DC6-D1A8-CTD1.<br>DC6-D1A8-CTD1.<br>DC6-D1A8-CTD1.<br>DC6-D1A8-CTD1.                                                                                                    |
| 貝                                                 | 匯出CSV 匯出列印 複製至剪貼簿                       | 搜索:                                                                                                    |
| <b>\$</b> COSD <b>\$</b> 倉儲                       | 項次 计 作業名稱                               | 」<br>技権權限代號<br>」<br>t<br>」<br>t<br>」<br>t<br>」<br>t<br>」<br>t<br>」                                                                                                    |
| \$ 成本         \$ 外購                               | 13 奶粉揭贈付款作業                             | 執行                                                                                                    |
| \$ 批次         \$ 資產           \$ 補充         \$ 存管 | 14 存管請購聯絡人建檔                            | 和行 TD1 執行 TD1                                                                                                    |
| \$ 調撥 \$ 文具                                       | 15 管制藥品訂購覆核                             | 5DC6-D-1 5DC6-D-1 5D |
| <b>\$</b> 器械 <b>\$</b> 其他                         | 10 亚佐县寺会约封刻註雎                           | th (                                                                                                    |
| <b>\$</b> 布品                                      | 16 研究訂畫百秒材料萌購                           |                                                                                                    |
| <b>\$</b> 付款                                      | 17 採購會簽進度查詢                             | シレビー シレビー 執行 執行                                                                                                    |

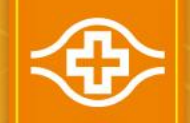

## HIS合約品項請購(3/6)

#### 計劃到期日前1個月管制無法開單請購

 1.人員輸入「計畫編號」+費用別後, 自動帶入「用途」、計畫主持人及計畫 到期日(展延日)。

費用別:A人事費、B業務費、C維護費、D旅運費、E耗材費 、F設備費、G圖書館檢索費、H儀器設備及技術服務平台使 用費、K管理費、M勞健保、S藥管費、T補助費、W吳大猶 、Z其他。

2.輸入請購部門、材料「需要日(西元年月日)」(需介於請購日及研究計畫到期日)以及交貨「庫別」(採下拉式選單),「請購日」則依系統日期自動帶入。

3.人員可直接輸入材料編號,或點選「品名規格查詢」鍵,查詢材料編號。

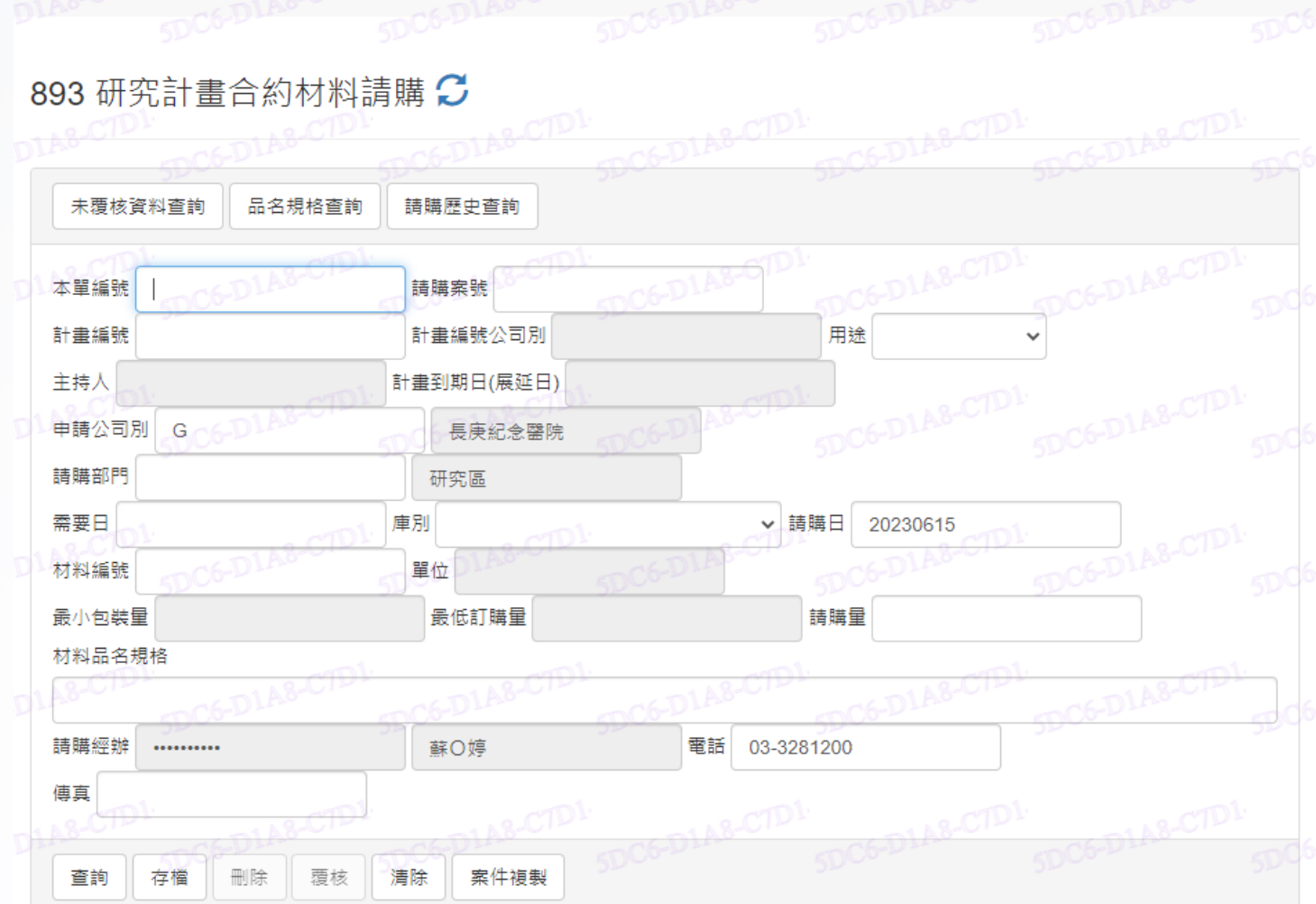

▲蘇O婷 小姐,您好~

長庚行動倉儲 595 輸入 ▼ 596 查詢 ▼ 597 材料倉儲情況查詢 ▼ 598 其他 ▼

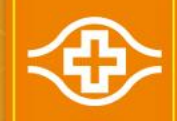

## HIS合約品項請購(4/6)

長庚行動倉儲 595 輸入 → 596 查詢 → 597 材料倉儲情況查詢 → 598 其他 •

#### 515 品名規格查詢 💭

#### ◎查詢條件(材料編號、中文名稱)

英文名稱

國際條碍

材料編號 列如:84-001,使用此方法查詢速度較快(至少輸入6個字) 材料編號編碼原則 中文名種 胎牛血清

匯出CSV

請點選料庫欄位中的按鈕即可帶出該項材料於該料庫之摘要資訊

## 例如:SYRINGE(至少輸入6個英文字)

| 2.5      |       | S. Car    |  |
|----------|-------|-----------|--|
| C重新查詢    | Q查詢   | 料庫查詢完成    |  |
| 1653-100 | 8653- | Course of |  |

| 重新查詢  | Q查詢   | 料庫查詢完成    |  |
|-------|-------|-----------|--|
| 3-104 | 8653- | Contra da |  |

進入「品名規格查詢」螢幕,可依 中英文品名蒐尋材料編號,選取並 複製欲請購材料編號後,點選右上 方「X」回主畫面。

| 材料編號                  | 中文品名 8653-10-5                                                      | 英文品名                                                           | 位↓↑       | 存耻 | 記山 | 記 小 | 記山 | 月 ↓↑          | 查詢 👔 | 更新時間 🏢                  | 11        | 料庫   | 3-10-                     |
|-----------------------|---------------------------------------------------------------------|----------------------------------------------------------------|-----------|----|----|-----|----|---------------|------|-------------------------|-----------|------|---------------------------|
| 68-951-501500         | 胎牛血清 500ML / CAAS:<br>GIBCO 26140-079                               | FETAL BOVINE SERUM 500ML<br>/ CAAS : GIBCO 26140-079           | CA 瓶      |    |    |     |    | 952-8<br>【圖片】 | 啟動   |                         | *<br>合約查詢 | MA   | 34-N952-B<br>3-1.C54-N988 |
| 68-951-502500         | 細胞培養用胎牛血清 500C<br>C口瓶                                               | FETAL BOVIN SERUM 500ML /<br>CA ENDOTOXIN TESTED<br>VIRUS TE   | CA 瓶      |    |    |     |    | 圖片            | 啟動   |                         | *<br>合約查詢 | 3920 | 54-A952-B                 |
| 68-955-000677         | 胎牛血清蛋白 E204 NBOS D6<br>BSA COW 10CAPS / ST AS:<br>PHADIA 14-5009-01 | E204 NBOS D6 BSA COW<br>10CAPS / ST AS : PHADIA 14-<br>5009-01 | ST<br>套丶組 |    |    |     |    | 圖片            | 啟動   | 2016-05-<br>13T13:55:35 | *<br>合約查詢 | MA   |                           |
| 68-BII-<br>040011AIVD | 胎牛血清FBS 500ML                                                       |                                                                | BT 罐      |    |    |     |    | 圖片            | 啟動   |                         | 合約查詢      |      |                           |
| 68-BII-040011B        | 胎牛血清FBS 100ML                                                       |                                                                | BT 罐      |    |    |     |    | <b>圖</b> 片    | 啟動   |                         | 合約查詢      |      | 54-A952-B                 |
| 68-BII-040021A        | 胎牛血清FBS ES QC 500ML                                                 |                                                                | BT 罐      |    |    |     |    | 圖片            | 殷動   |                         | 合約查詢      |      | 回到最上面                     |
|                       |                                                                     |                                                                |           |    |    |     |    |               |      |                         |           |      |                           |

#### 「\*」為合約品項

存量 管制 品名 規格

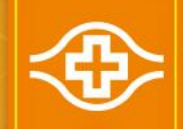

## HIS合約品項請購(5/6)

• 輸入完整資訊後存檔,並記下本單編號

長庚行動倉儲 595 輸入 ▼ 596 查詢 ▼ 597 材料倉儲情況查詢 ▼ 598 其他 ▼

▲ 蘇O婷 小姐,您好▼

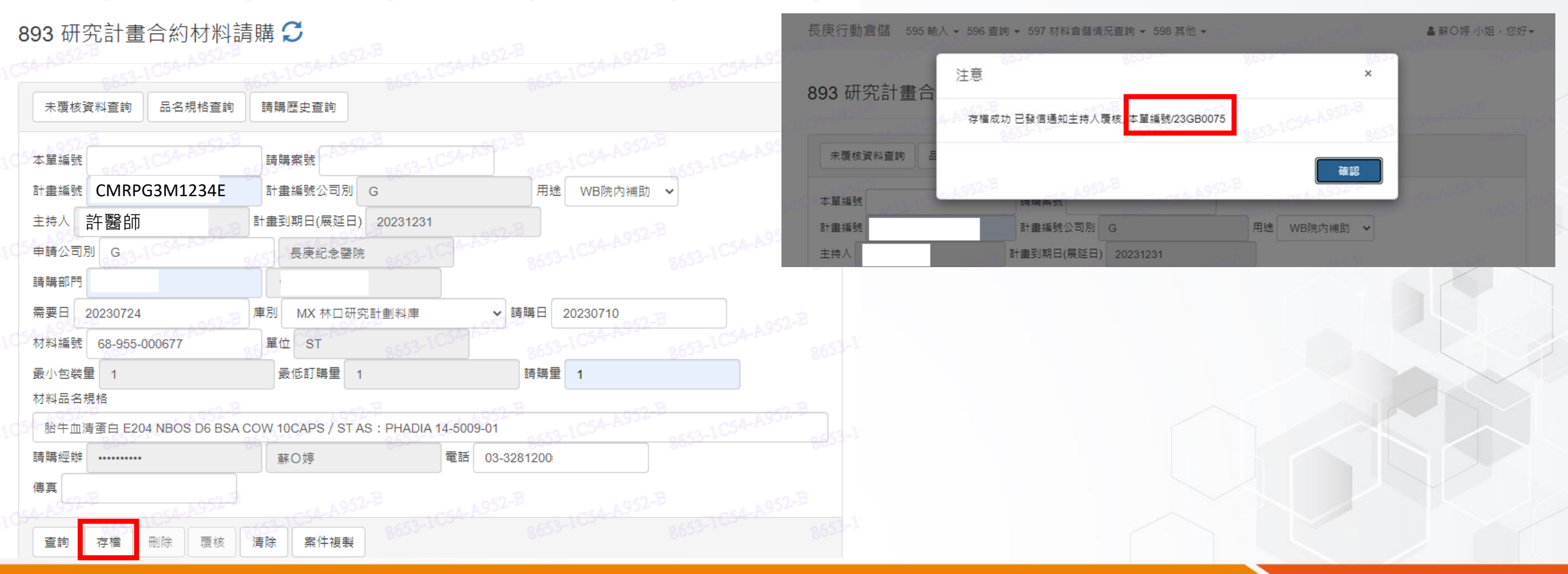

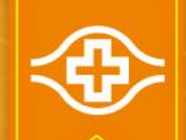

## HIS合約品項請購單(6/6)

 主持人登入HIS,輸入「本單編號」引出請購資料,確認請購內容無誤後, 點選「覆核」鍵,覆核資料。

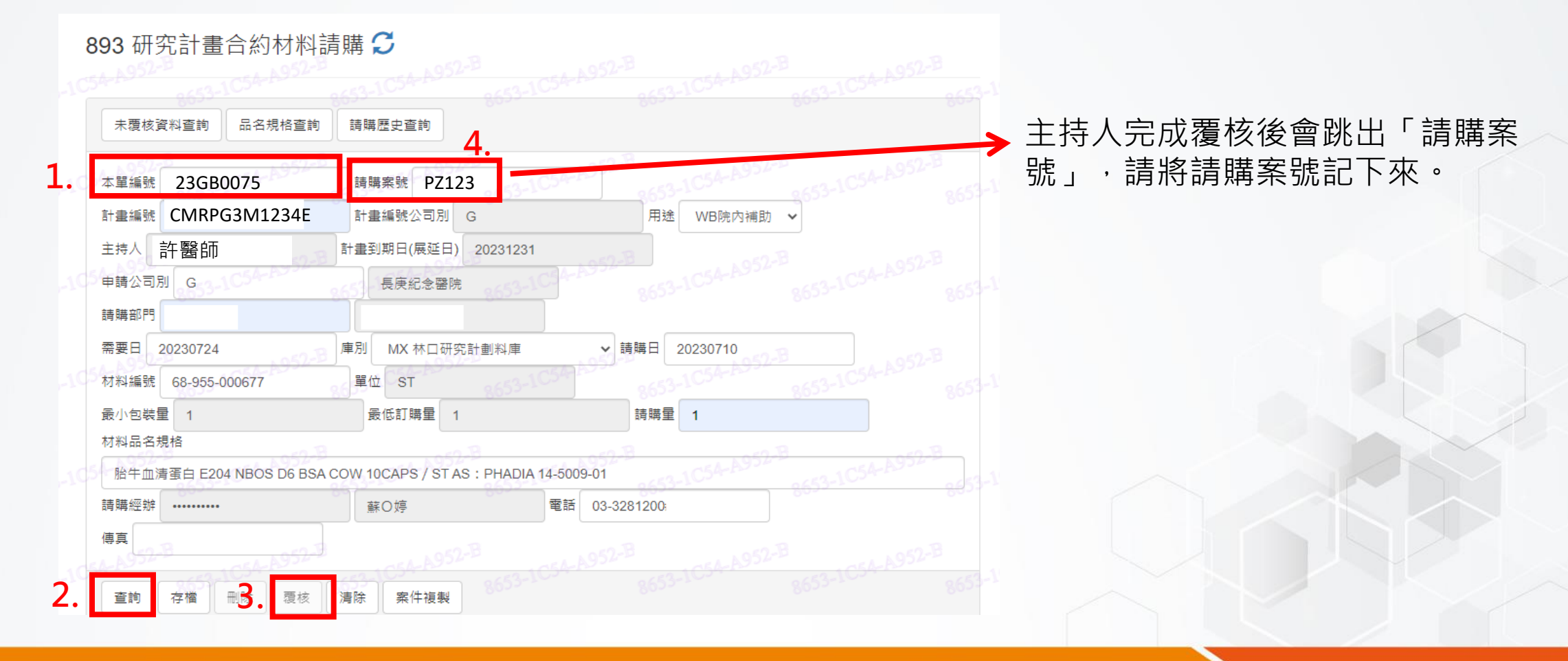

## ④ HIS合約品項請購單刪除或變更請購內容 (1/2)

- 主持人**未覆核**前刪除請購單:
- 登入HIS/資材倉儲供應系統/存管/16.研究計畫合約材料請購/輸入本單編號/查詢/刪除

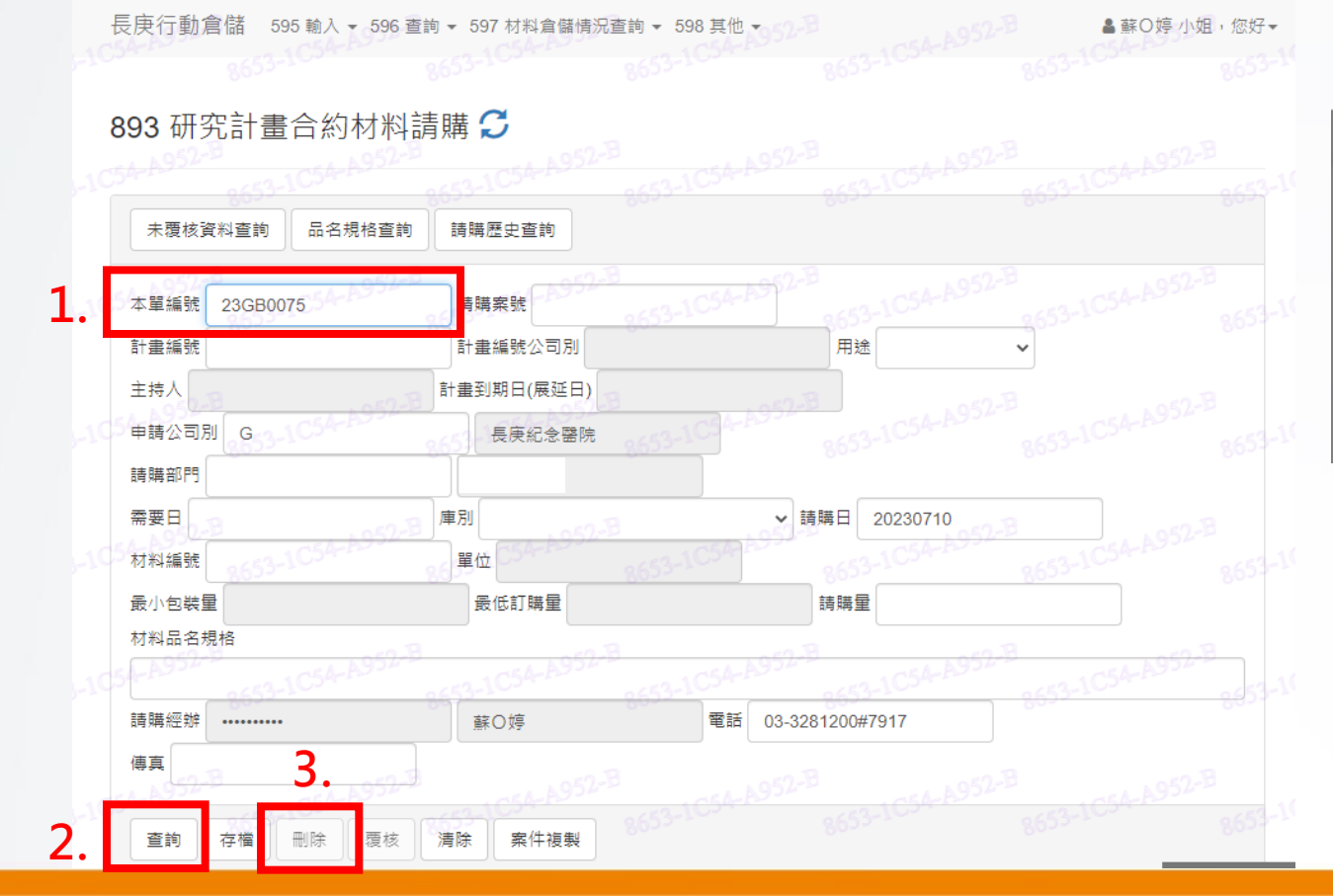

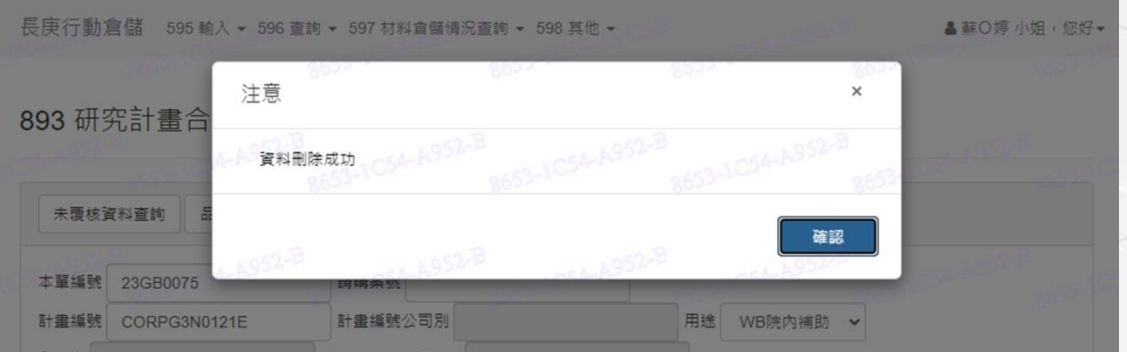

## ④ HIS合約品項請購單刪除或變更請購內容 (2/2)

• 主持人已覆核刪除請購單: (需具有MIS請購權限)

MIS資材管理機能→採購管理電腦作業→R01採購相關作業→請訂購變更選單→請訂購變更輸入

公司:0C

| 請職給空辦                      | 2        | 聯絡電話       | 分機           |                        |
|----------------------------|----------|------------|--------------|------------------------|
|                            | 朝刈配百廠阿安約 |            |              | 0174019                |
| 公司                         | 請購案號     | 項次 批號      | 擷取待變更資料      |                        |
| 請見萬音以「門」                   | 部門名柟     |            | 本請購案共請       | [[<br>[[]              |
| 事業部                        |          |            | 言東萬          | 中材項                    |
| 材料編號                       |          | 零星工號       | 已訂           | 攝材項                    |
|                            |          |            | 已交           | 畢材項                    |
| 品名規格                       |          |            | 採購別 (        | 經辦代號                   |
|                            |          |            | 廠商編號         |                        |
|                            |          |            | 廠商間梢         |                        |
|                            |          | - <b>1</b> | 1/2 ±1       |                        |
|                            | 一一次      | <u> </u>   | <u>13 RJ</u> | 操作說明                   |
|                            |          |            |              | 請購給設理輸入                |
|                            | 訂購量      |            |              | 日 亦 量                  |
|                            | 計信數量     |            |              |                        |
|                            | 約交日      |            |              | <b>计订时转行时 可可</b> 喜会 "入 |
|                            | 交貨庫      |            |              | 日本                     |
| 指交廠商                       |          |            |              |                        |
| Allest suburt forf. MP for |          |            |              |                        |

- 1.輸入請購案資訊後按[擷取待變更資料]。
  - 項次、批號 (查詢路徑:HIS/資材倉儲供應系統/存管/8.訂購 資料查詢/輸入請購案號)

#### 2. 輸入聯絡人資訊

3.輸入請請訂購變更資料,撤銷案件時應將請購量 (訂購量) 改0

4.存檔後由系統自動產生OA表單(電子表單系統)逐級傳簽

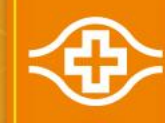

# ~END~